## ภาคผนวก ก

คู่มือสำหรับติดตั้งระบบ

## คู่มือสำหรับติดตั้งระบบ

## ระบบบริหารจัดการร้านดนตรี Green Music

1.ทำการดาวน์โหลดโปรแกรม FileZilla โปรแกรมเป็นฟรีซอต์แวร์ในลักษณะโอเพนซอร์ส

ทำงานกับระบบปฏิบัติการวินโดวส์ รับรองการทำงานของ FTP SFTP และFTPS ใช้สำหรับการ อัปโหลด และ ดาวน์โหลดไฟล์

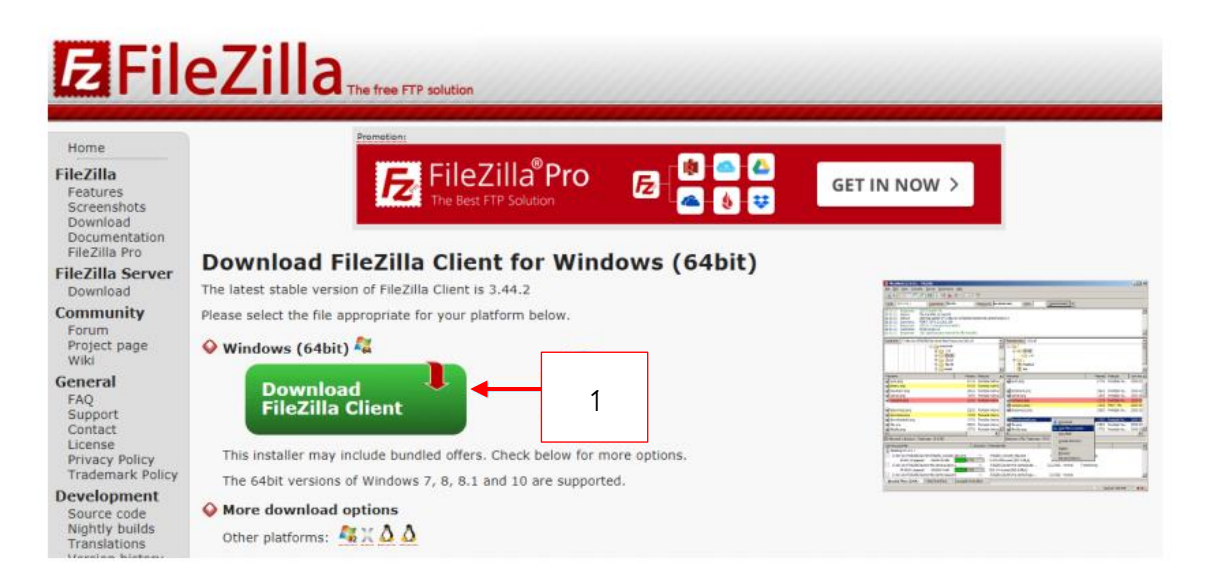

**ภาพที่ ก.1** หน้าดาวน์โหลดโปรแกรมFileZilla

หมายเลข 1 ปุ่มสำหรับคลิกแสดงPopup ดาวน์โหลดโปรแกรม FileZilla

|                                       | FileZilla | FileZilla<br>with manual | FileZilla Pro |
|---------------------------------------|-----------|--------------------------|---------------|
| Standard FTP                          | Yes       | Yes                      | Yes           |
| FTP over TLS                          | Yes       | Yes                      | Yes           |
| SFTP                                  | Yes       | Yes                      | Yes           |
| Comprehensive PDF manual              |           | Yes                      | Yes           |
| Amazon S3                             | -         | -                        | Yes           |
| Backblaze B2                          | -         |                          | Yes           |
| Dropbox                               |           |                          | Yes           |
| Microsoft OneDrive                    | -         | -                        | Yes           |
| Google Drive                          | -         | -                        | Yes           |
| Google Cloud Storage                  |           |                          | Yes           |
| Microsoft Azure Blob and File Storage | -         | -                        | Yes           |
| WebDAV                                | -         | -                        | Yes           |
| OpenStack Swift                       |           |                          | Yes           |
| Box                                   | -         |                          | Yes           |
| Box                                   |           |                          | Yes           |

**ภาพที่ ก.2** หน้าดาวน์โหลดโปรแกรมFileZilla

หมายเลข 1 ปุ่มสำหรับคลิกดาวน์โหลดโปรแกรม FileZilla

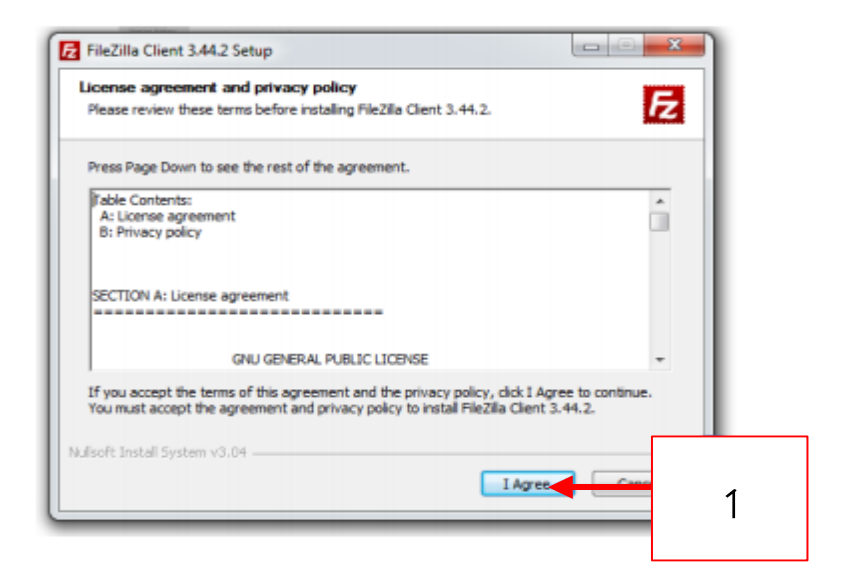

ภาพที่ ก.3 หน้าติดตั้งโปรแกรมFileZilla

หมายเลข 1 ปุ่มสำหรับคลิกปุ่มAgee

| Fz FileZilla                                                 |                                                                                                    |                         |       |               |                                  |                   |               |                       |              |
|--------------------------------------------------------------|----------------------------------------------------------------------------------------------------|-------------------------|-------|---------------|----------------------------------|-------------------|---------------|-----------------------|--------------|
| File Edit View Tran                                          | nsfer Server Bookmarks                                                                                                    | Help New version availa | able! |               |                                  |                   |               |                       |              |
| ## • <b>R*</b> **                                            | 📰 🖸 🎼 🖸 🗽                                                                                                    | 🦆 🏋 🔍 🗮                 |       |               |                                  |                   | -             |                       |              |
| Hest                                                         | Username:                                                                                                    | Password:               | 1     | Port:         | Quickconnect                     | 5                 |               |                       |              |
| 1                                                            | 2                                                                                                    |                         | 3     | 4             |                                  |                   |               |                       |              |
| Local                                                        | locs\fors\mod                                                                                                    | e\                      |       |               | <ul> <li>Remote site:</li> </ul> |                   |               |                       |              |
|                                                              | Juery-ui-1.12.1     Juery-ui-1.12.1     J | custom                  |       |               | •                                |                   |               |                       |              |
| Filename                                                     | Filesize Filetype                                                                                                    | Last modified           |       |               | Filename                         | Filesize Filetype | Last modified | Permissions Owner/Gro |              |
| 퉬                                                            |                                                                                                    |                         |       |               |                                  |                   |               |                       |              |
| connect_db.php                                               | 104 PHP File                                                                                                    | 31/8/2562 17:30:49      |       |               |                                  |                   |               |                       |              |
| dblink.php                                                   | 137 PHP File                                                                                                    | 31/8/2562               |       |               |                                  |                   | Not convected | to any server         |              |
| fpdf.php                                                     | 50,058 PHP File                                                                                                    | 20/12/2558 10:23:20     |       |               |                                  |                   |               |                       |              |
| head.php                                                     | 5,969 PHP File                                                                                                    | 31/3/2562 7:02:09       |       |               |                                  |                   |               |                       |              |
| manue.php<br>modal_register                                  | 5,271 PHP File<br>0 PHP File                                                                                                    | 6                       |       |               |                                  |                   | 7             |                       |              |
| 6 files. Total size: 61,539 bytes                            |                                                                                                    |                         |       | Not connected |                                  |                   |               |                       |              |
| Server/Local file Direction Remote file Size Priority Status |                                                                                                    |                         |       |               |                                  |                   |               |                       |              |
| Oueued files Failed                                          | transfers Successful trans                                                                                                    | sfers                   |       |               |                                  |                   |               |                       |              |
|                                                              |                                                                                                    |                         |       |               |                                  |                   |               | 9.0                   | lueue: empty |

**ภาพที่ ก.4** แสดงหน้าจอรายละเอียดการลงข้อมูลเว็บ

หมายเลข 1 ใส่ข้อมูลโฮสติ้ง หมายเลข 2 กรอกชื่อผู้ใช้ที่ก าหนดไว้ หมายเลข 3 กรอกรหัสผ่าน หมายเลข 4 กรอกข้อมูล พอตของโอสติ้ง หมายเลข 5 กดเพิ่มข้อใช้งาน หมายเลข 6 ใช้เพื่อค้นหาข้อมูลในเครื่องเรา หมายเลข 7 ทำการลบข้อมูลทั้งหมดและติดตั้งไฟล์ข้อมูล

## 2. จัดการฐานข้อมูล ทำตามขั้นตอนดังน

| phpMyAdmin                                                                                                    | e @Server localhast                                                                                                    | \$ ⊼ |
|----------------------------------------------------------------------------------------------------|----------------------------------------------------------------------------------------------------|------|
| <u>Ω 5</u> 0 0 0 0 0 0                                                                                                    | 🕢 Databases 🖉 SQL 🐁 Status 🚍 Export 🚔 Integrat 🎤 Settings 💿 Variables 🚍 Charsets 🕼 Engines 🌲 Plugins                                                                                                    |      |
| Ar all a o a a construction of the formation of the formation of the form | Settings Variables Charsets Engines Plugins Importing into the current sen   Importing into the current sen   File to import:     File to import:     File nay be compressed (grip, zip) or uncompressed.   A compressed file's name must end in _fformetl_compression]. Example: .sqLzip   Browse your compute:   Choose File No file chosen   (Max: 100MiB)   You may also drag and drop a file on any page.   Character set of the file     Partial import:   2   Alow the interruption of an import in case the script detects it is close to the PHP timeout limit. (This might be a good way to import large files, however it can break transactions.)   Skip this number of queries (for SQL) starting from the first one:   Other options:   Enable foreign key checks Format: |      |
|                                                                                                    | SQL •                                                                                                    |      |
|                                                                                                    |                                                                                                    |      |

**ภาพที่ ก.5** แสดงหน้าจอจัดการฐานข้อมูล

หมายเลข 1 กดเพื่อมายังหน้าน้ำเข้าฐานข้อมูล

หมายเลข 2 กดเพื่อเลือกไฟล์ที่ต้องการจะใช้ในการเพิ่มฐานข้อมูล และกดยืนยัน